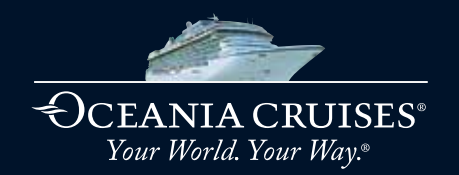

# NEW PRE-CRUISE ONLINE CHECK-IN

We are dedicated to bringing you an exceptional vacation experience, and have implemented a new process in order to make your embarkation as seamless as possible. Please complete our new Online Check-In by following the steps below. If you have any questions as you complete the Online Check-In, please contact our Guest Services team or your Travel Advisor.

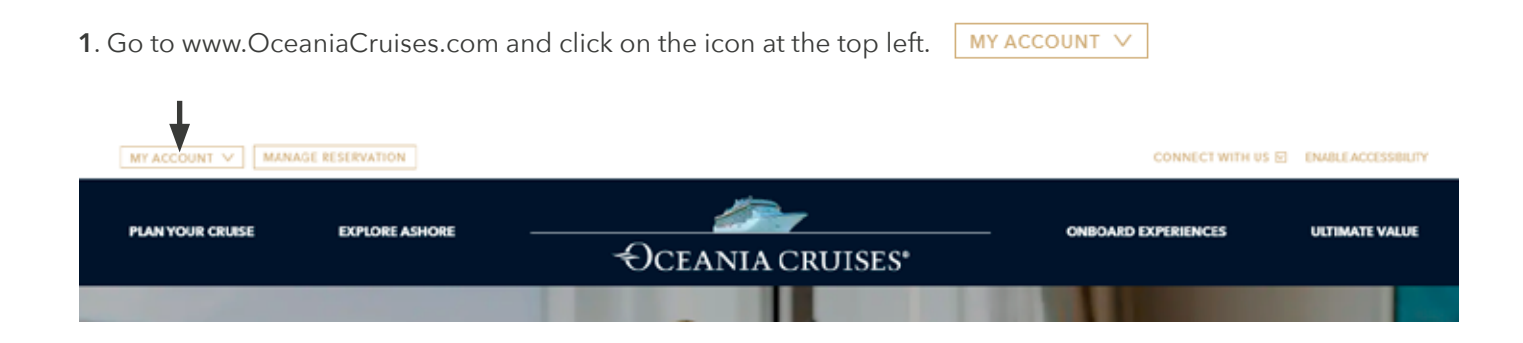

# 2. SIGN IN or CREATE AN ACCOUNT

From here, you may either log in if you have an existing account, or create a new account by following the on-screen instructions.

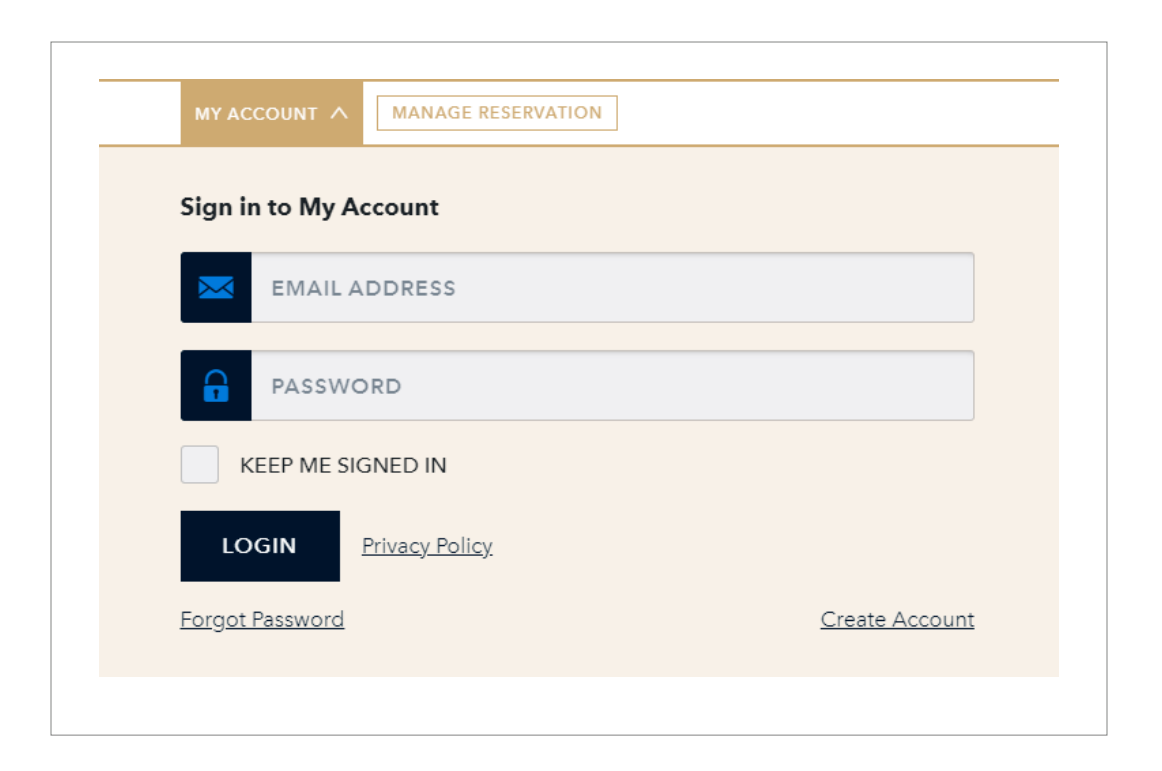

# 3. CHOOSE YOUR BOOKING

After logging in or creating a new account, you'll be redirected to the My Account Home screen. If you haven't previously added your booking, please proceed to the next step for instructions on how to do so.

If you have previously added your booking to your account, you'll see it here. By the time Online Check-In becomes available, 21 days prior to embarkation, you likely will have already completed your Guest Registration Form. If not, you will do so as part of your Online Check-In, so proceed by clicking the "Complete Online Check-In" link, and skip ahead to Step 6.

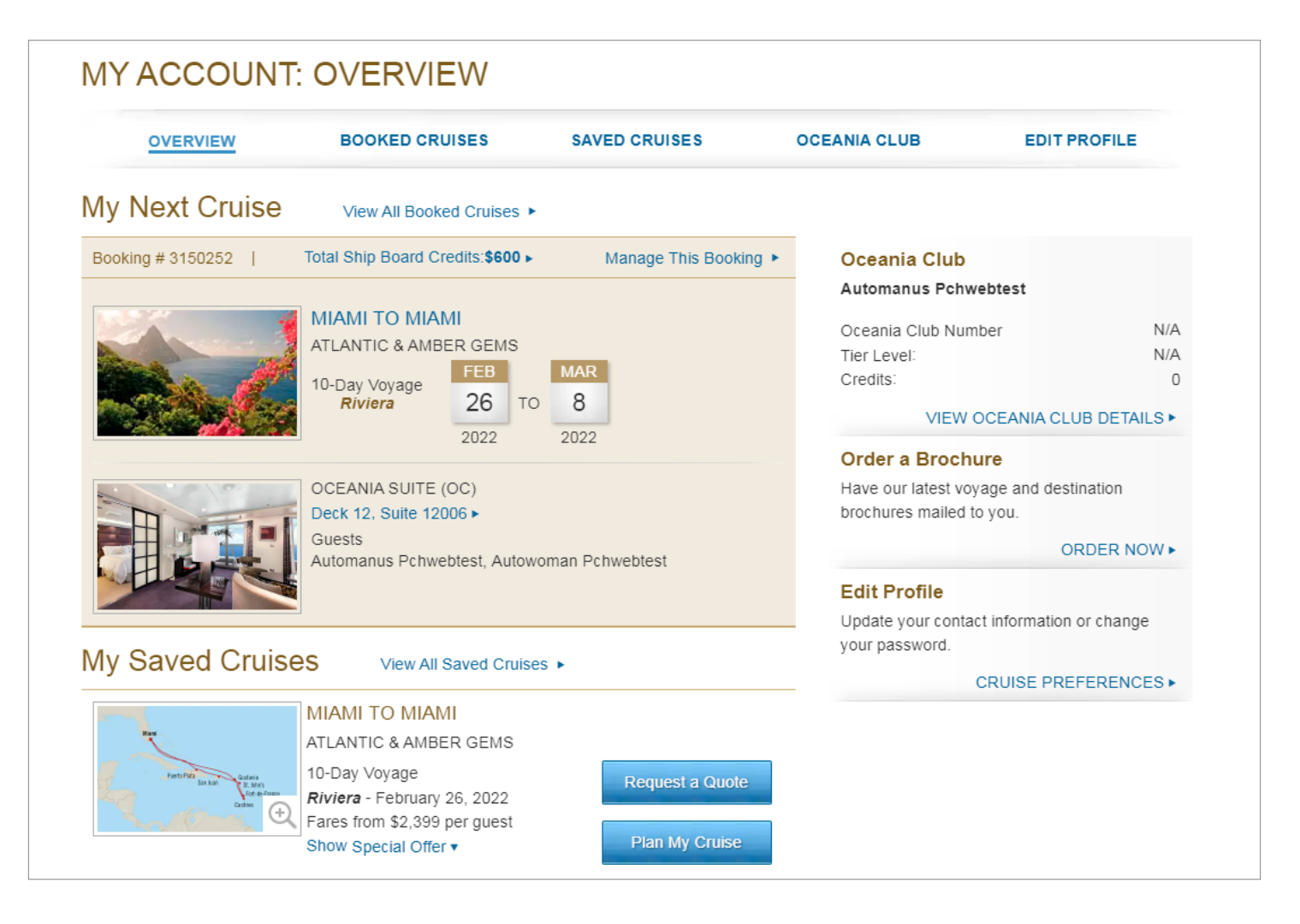

**4**. Click on the Booked Cruises tab, add details about your upcoming cruise to access your booking and click the Update Profile button.

| OVER                           | RVIEW BOOKE                            | DCRUISES | SAVED CRUIS | ES OCEANI                                               | A CLUB                                  | EDIT PROFILE                                      |
|--------------------------------|----------------------------------------|----------|-------------|---------------------------------------------------------|-----------------------------------------|---------------------------------------------------|
|                                |                                        |          |             |                                                         |                                         |                                                   |
| Add a recen<br>Ship*<br>Select | tly booked cruise to your a Last Name* | Booki    | ng Number*  | Enter your reservation de<br>vacation. View your air sc | ails to continue p<br>hedules, make dir | lanning your cruise<br>ning reservations, reserve |
| Sail Date*<br>Select an.       | • Day • Ye                             | ear      | Add Cruise  | shore excursions, comple                                | te your guest regi                      | stration forms and more.                          |
|                                |                                        |          |             |                                                         |                                         |                                                   |

**5**. You will now have access to your booking. By the time Online Check-In becomes available, you likely will have already completed your Guest Registration Form. If not, you will do so as part of your Online Check-In, so proceed by clicking the "Online Check-In" button.

|                                                          |      |                |                                                                               |                   | Onlin              | e Check-In                                                                         |
|----------------------------------------------------------|------|----------------|-------------------------------------------------------------------------------|-------------------|--------------------|------------------------------------------------------------------------------------|
| OVERVIEW                                                 |      | BOOKED CRUISES | SAVED CRUIS                                                                   | SES               | OCEANIA CLUB       | EDIT PROFILE                                                                       |
| MIAMI TO MIAMI<br>ATLANTIC & AMBER GEMS<br>10-Day Voyage |      | MAR            | OCEANIA SUITE (OC<br>Deck 12, Suite 12006<br>Guest(s):<br>Automanus Pchwebtes | )<br>st, Autowoma | in Pchwebtest      | BOOKING # 315025<br>Guest Registration Forms ►<br>View Cart ►<br>Online Check-In ► |
| Riviera                                                  | 26 1 | 2022           | SHIPBOARD CREDIT                                                              | total<br>\$600    | REMAINING<br>\$244 |                                                                                    |
|                                                          |      |                | View Credits ► View                                                           | Purchases •       |                    |                                                                                    |

| Lisbon to Barcelona<br>REGAL IBERIA        | To-Do List                                                                                                    |
|--------------------------------------------|----------------------------------------------------------------------------------------------------|
| 7-Day Voyage 28 TO 4                       | Deposit Received                                                                                                    |
| 2022 2022                                  | December 28, 2021     Final Payment Made                                                                                                    |
| PENTHOUSE SUITE (PH1)<br>Deck 11, 11046 ►  | Guest Registration Form<br>Complete                                                                                                    |
| Guest(s): Autowoman Pchwebtest, Jane Smith | June 21, 2021<br>Online Check In Complete                                                                                                    |
|                                            | 0 Shore Excursion(s)<br>Reserved                                                                                                    |
|                                            | January 12, 2022<br>Make Dining Reservations                                                                                                    |
|                                            | Lisbon to Barcelona         REGAL IBERIA         7-Day Voyage       MAR         Riviera       28         2022       2022         PENTHOUSE SUITE (PH1)         Deck 11, 11046 •         Guest(s): Autowoman Pchwebtest, Jane Smith |

# 6. GUEST REGISTRATION and ONLINE CHECK-IN

After clicking on the "Complete Online Check-In" link from the previous step, you will be redirected to the page below. If you have completed your Guest Registration Form, or any other steps, that section will show as "Complete".

All steps must be completed in order, with the Guest Registration AND Health and Safety Attestation/Ticket Contract steps completed for ALL GUESTS in the suite first, before proceeding to the Onboard Payment step.

For any steps that are "Incomplete," click the corresponding down arrow next to each section and follow the on-screen instructions, which are detailed in the following steps should you require them. Once all sections are complete, your Boarding Pass will process and be emailed to you within 24 hours.

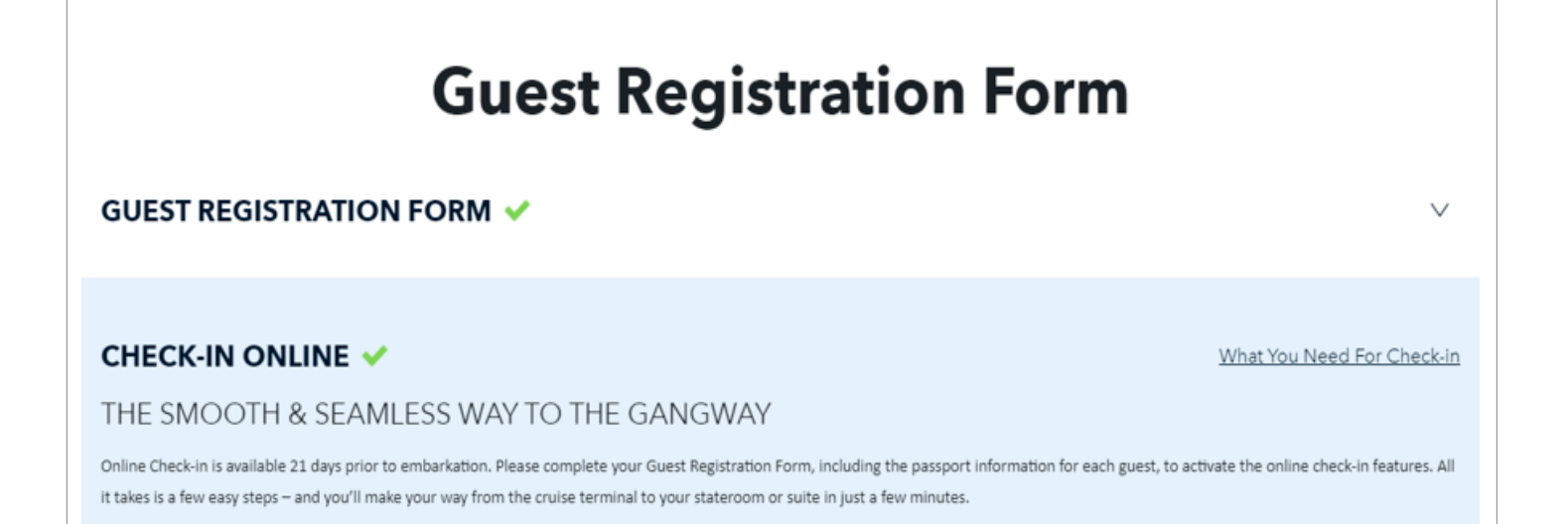

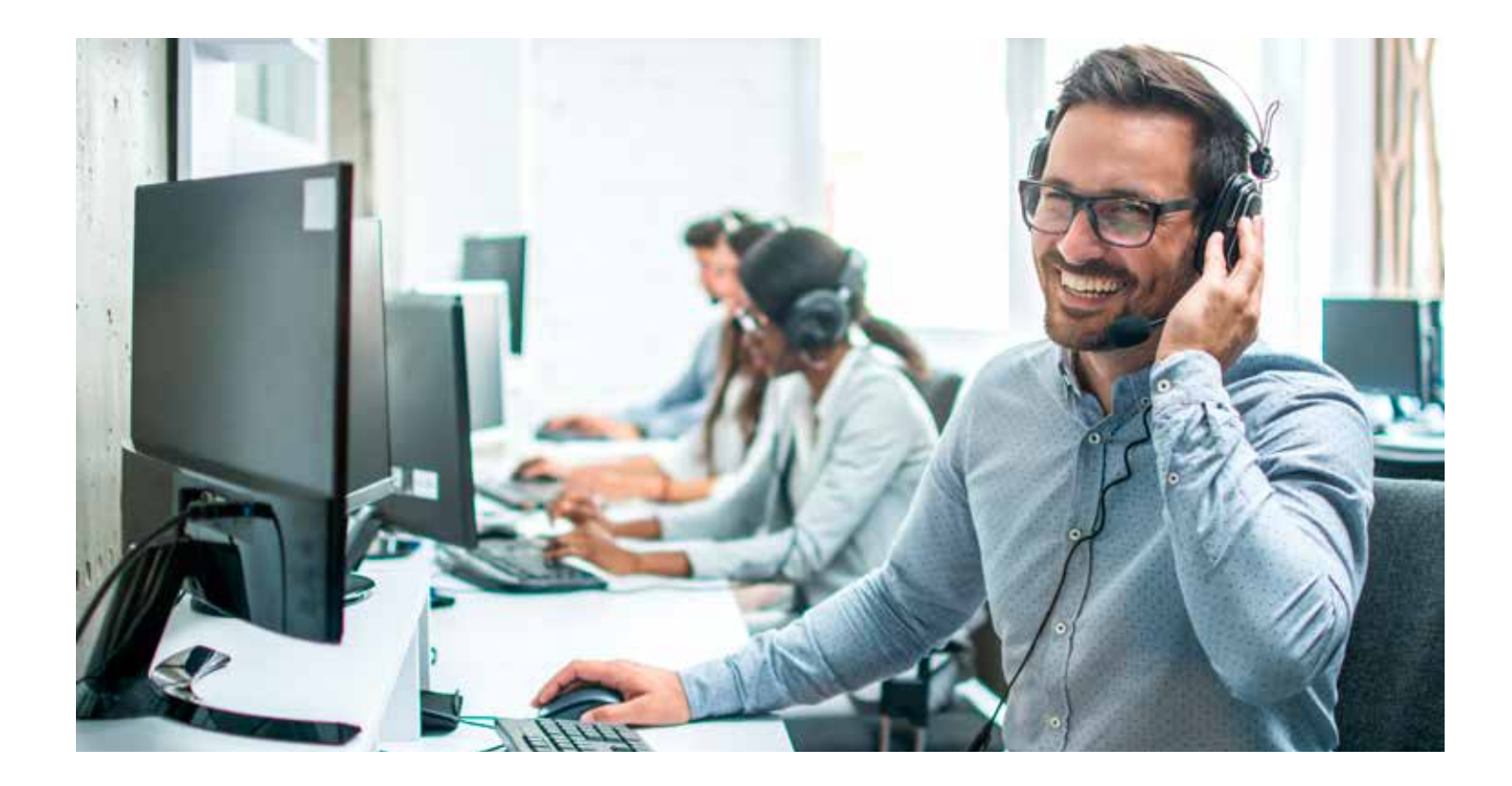

# 7. GUEST REGISTRATION

Complete all required fields in the Guest Registration section following the on-screen instructions, paying special attention to your title and the way your name appears on this step, as it must match your passport. It is also important to provide a valid email address and mobile phone number, which we can use to contact you with important health, safety and travel information if necessary.

# **Guest Registration Form**

# GUEST REGISTRATION FORM

 $\wedge$ 

Please add details for each guest to activate the online check-in process. All it takes is a few easy steps and you'll be ready to come aboard and avoid standing in lines. Kindly ensure all names below (first, middle and last) must appear as they do in your passport. If you require an update to a field that is locked, please call our

# 8. HEALTH AND SAFETY ATTESTATION and TICKET CONTRACT

Carefully read the Health and Safety Attestation and Ticket Contract, then check the two boxes confirming your acceptance before saving and proceeding.

| portant Notice for<br>senger's attention is<br>is and conditions of                                                                  | • <b>all Guests</b><br>specifically directed to<br>this contract affect imp                                                                                                    | paragraphs 10, 11<br>portant legal rights,                                                                                                    | 1, and 27 of the                                                                                                    | terms and conditio                                                                                                    | ns of the guest co                                                                                                    | ntract. These p                                                                                                    | aragraphs and all                                                                                                    |
|----------------------------------------------------------------------------------------------------|----------------------------------------------------------------------------------------------------|----------------------------------------------------------------------------------------------------|----------------------------------------------------------------------------------------------------|----------------------------------------------------------------------------------------------------|----------------------------------------------------------------------------------------------------|----------------------------------------------------------------------------------------------------|----------------------------------------------------------------------------------------------------|
|                                                                                                    |                                                                                                    |                                                                                                    | , and the passen                                                                                                    | ger is advised to r                                                                                                    | ead them and the                                                                                                    | Privacy Policy.                                                                                                    |                                                                                                    |
| ET CONTRACT<br>PRTANT NOTICE: T<br>SES S. de R.L., TI<br>FATIONS OF LIABII<br>FATIONS CONCER?<br>CONDITIONS CARI<br>TRATE, CHOICE OI | HESE ARE THE TER<br>HIS TICKET CONTE<br>JITY, INCLUDING LIN<br>SING DAMAGE CLAJ<br>FULLY, PARTICULA<br>FORUM, AND YOUR                                                                                      | MS AND CONDIT<br>ACT CONTAINS<br>MITATIONS CONC<br>(MS RELATING TO<br>RLY CLAUSES 11,<br>WAIVER OF THE                                                                                                    | IONS OF THE I<br>SUBSTANTIAI<br>ERNING OUR I<br>O BAGGAGE A<br>12 AND 27 GOV<br>RIGHT TO SUE                                                                                                    | LEGALLY BINDIN<br>PENALTIES FO<br>IABILITY FOR Y<br>ND PERSONAL P<br>FRNING LIMITS<br>OR ARBITRATE                                                                                                    | G CONTRACT B<br>PR CANCELLATI<br>DUR DEATH, ILL<br>ROPERTY. PLEA<br>TO OUR LIABILI<br>IN A CLASS ACTION                                                                                                    | ETWEEN YOU<br>ON, AS WELI<br>NESS OR INJUI<br>SE READ ALL<br>(TY, YOUR RIC<br>ON.                                                                                                    | AND OCEANIA<br>L AS CERTAIN<br>RY, AS WELL AS<br>THESE TERMS<br>GHT TO SUE OR                                                                                                    |
| VE READ THE TERM:<br>ACCEPT ALL OF TH                                                                                                | S AND CONDITIONS (<br>E TERMS AND COND                                                                                                    | DF THE GUEST TIC<br>ITIONS STATED TH                                                                                                    | KET CONTRACT                                                                                                    | T, AND THE PRIVA                                                                                                    | CY POLICY,                                                                                                    |                                                                                                    | Print Ticket Co                                                                                                    |
|                                                                                                    |                                                                                                    | V                                                                                                    | accine Attesta                                                                                                    | ation                                                                                                    |                                                                                                    |                                                                                                    |                                                                                                    |
| DERSTAND THAT IN<br>HORIZED FOR USE E<br>ICINES AGENCY (EN<br>PAID FOR BY THE C<br>ITAINING MY COVIE<br>TION, AND I ALSO A           | ORDER TO EMBARK<br>3Y THE WORLD HEALT<br>AA). I ALSO UNDERST<br>RUISE LINE, WITH A N<br>) TEST RESULTS AT TH<br>GREE THAT OCEANIA                                                                           | THE SHIP, I MUST P<br>I'H ORGANIZATION<br>AND THAT I MUST<br>NEGATIVE RESULT<br>E MOBILE PHONE<br>CRUISES MAY REG                                                                                                    | PROVIDE PROOF<br>N (WHO), U.S. FO<br>CONSENT TO F<br>PRIOR TO EMB/<br>NUMBER AND<br>CEIVE MY COVI                                                                                                    | F OF FULL VACCIN<br>DOD AND DRUG ,<br>RECEIVE A COVID-<br>ARKATION, I CON<br>EMAIL ADDRESS I<br>D TEST RESULTS.                                                                                                    | IATION FROM TH<br>ADMINISTRATION<br>19 ANTIGEN TES<br>SENT TO RECEIVE<br>PROVIDED IN TH                                                                                                    | OSE VACCINES<br>I (FDA) OR THE<br>I, WHICH WILL<br>A TEXT MESS/<br>E CONTACT IN                                                                                                    | S THAT HAVE BEE<br>EUROPEAN<br>BE ADMINISTERE<br>AGE AND/OR EM/<br>IFORMATION                                                                                                    |
|                                                                                                    | DERSTAND THAT IN<br>HORIZED FOR USE A<br>CONDITIONS CARE<br>TRATE, CHOICE OF<br>DERSTAND THAT IN<br>HORIZED FOR USE E<br>DICINES AGENCY (EM<br>PAID FOR BY THE C<br>UTAINING MY COVIE<br>TION, AND I ALSO A | JRTANT NOTICE: THESE ARE THE TER<br>SES S. de R.L., THIS TICKET CONTE<br>TATIONS OF LIABILITY, INCLUDING LIN<br>TATIONS CONCERNING DAMAGE CLAI<br>CONDITIONS CAREFULLY, PARTICULAI<br>TRATE, CHOICE OF FORUM, AND YOUR<br>VE READ THE TERMS AND CONDITIONS (<br>) ACCEPT ALL OF THE TERMS AND COND<br>DERSTAND THAT IN ORDER TO EMBARK<br>HORIZED FOR USE BY THE WORLD HEALT<br>DICINES AGENCY (EMA). I ALSO UNDERST<br>) PAID FOR BY THE CRUISE LINE, WITH A IN<br>ITAINING MY COVID TEST RESULTS AT TH<br>TION, AND I ALSO AGREE THAT OCEANIA | PRTANT NOTICE: THESE ARE THE TERMS AND CONDIT<br>SES S. de R.L., THIS TICKET CONTRACT CONTAINS<br>TATIONS OF LIABILITY, INCLUDING LIMITATIONS CONC<br>TATIONS CONCERNING DAMAGE CLAIMS RELATING T<br>CONDITIONS CAREFULLY, PARTICULARLY CLAUSES 11,<br>TRATE, CHOICE OF FORUM, AND YOUR WAIVER OF THE<br>VE READ THE TERMS AND CONDITIONS OF THE GUEST TIC<br>ACCEPT ALL OF THE TERMS AND CONDITIONS STATED TH<br>VDERSTAND THAT IN ORDER TO EMBARK THE SHIP, I MUST F<br>HORIZED FOR USE BY THE WORLD HEALTH ORGANIZATIO<br>DICINES AGENCY (EMA). I ALSO UNDERSTAND THAT I MUST<br>PAID FOR BY THE CRUISE LINE, WITH A NEGATIVE RESULT<br>VTAINING MY COVID TEST RESULTS AT THE MOBILE PHONE<br>TION, AND I ALSO AGREE THAT OCEANIA CRUISES MAY RE | URTANT NOTICE: THESE ARE THE TERMS AND CONDITIONS OF THE I<br>SES S. de R.L., THIS TICKET CONTRACT CONTAINS SUBSTANTIAL<br>TATIONS OF LIABILITY, INCLUDING LIMITATIONS CONCERNING OUR I<br>TATIONS CONCERNING DAMAGE CLAIMS RELATING TO BAGGAGE A<br>CONDITIONS CAREFULLY, PARTICULARLY CLAUSES 11, 12 AND 27 GOV<br>TRATE, CHOICE OF FORUM, AND YOUR WAIVER OF THE RIGHT TO SUE<br>VE READ THE TERMS AND CONDITIONS OF THE GUEST TICKET CONTRACT<br>ACCEPT ALL OF THE TERMS AND CONDITIONS STATED THEREIN.<br>VEREAD THAT IN ORDER TO EMBARK THE SHIP, I MUST PROVIDE PROOF<br>HORIZED FOR USE BY THE WORLD HEALTH ORGANIZATION (WHO), U.S. FO<br>DICINES AGENCY (EMA). I ALSO UNDERSTAND THAT I MUST CONSENT TO F<br>PAID FOR BY THE CRUISE LINE, WITH A NEGATIVE RESULT PRIOR TO EMB/<br>NTAINING MY COVID TEST RESULTS AT THE MOBILE PHONE NUMBER AND<br>TION, AND I ALSO AGREE THAT OCEANIA CRUISES MAY RECEIVE MY COVI | URTANT NOTICE: THESE ARE THE TERMS AND CONDITIONS OF THE LEGALLY BINDIN<br>SES S. de R.L., THIS TICKET CONTRACT CONTAINS SUBSTANTIAL PENALTIES FO<br>TATIONS OF LIABILITY, INCLUDING LIMITATIONS CONCERNING OUR LIABILITY FOR YO<br>TATIONS CONCERNING DAMAGE CLAIMS RELATING TO BAGGAGE AND PERSONAL PI<br>CONDITIONS CAREFULLY, PARTICULARLY CLAUSES 11, 12 AND 27 GOVERNING LIMITS<br>TRATE, CHOICE OF FORUM, AND YOUR WAIVER OF THE RIGHT TO SUE OR ARBITRATE 1<br>VE READ THE TERMS AND CONDITIONS OF THE GUEST TICKET CONTRACT, AND THE PRIVAC<br>) ACCEPT ALL OF THE TERMS AND CONDITIONS STATED THEREIN.<br>VEREAD THAT IN ORDER TO EMBARK THE SHIP, I MUST PROVIDE PROOF OF FULL VACCIN<br>HORIZED FOR USE BY THE WORLD HEALTH ORGANIZATION (WHO), U.S. FOOD AND DRUG /<br>DICINES AGENCY (EMA). I ALSO UNDERSTAND THAT I MUST CONSENT TO RECEIVE A COVID-<br>PAID FOR BY THE CRUISE LINE, WITH A NEGATIVE RESULT PRIOR TO EMBARKATION. I CON:<br>VTAINING MY COVID TEST RESULTS AT THE MOBILE PHONE NUMBER AND EMAIL ADDRESS I<br>TION, AND I ALSO AGREE THAT OCEANIA CRUISES MAY RECEIVE MY COVID TEST RESULTS. | IRTANT NOTICE: THESE ARE THE TERMS AND CONDITIONS OF THE LEGALLY BINDING CONTRACT BI<br>SES S. de R.L., THIS TICKET CONTRACT CONTAINS SUBSTANTIAL PENALTIES FOR CANCELLATI<br>TATIONS OF LIABILITY, INCLUDING LIMITATIONS CONCERNING OUR LIABILITY FOR YOUR DEATH, ILL<br>TATIONS CONCERNING DAMAGE CLAIMS RELATING TO BAGGAGE AND PERSONAL PROPERTY. PLEAS<br>CONDITIONS CAREFULLY, PARTICULARLY CLAUSES 11, 12 AND 27 GOVERNING LIMITS TO OUR LIABILI<br>TRATE, CHOICE OF FORUM, AND YOUR WAIVER OF THE RIGHT TO SUE OR ARBITRATE IN A CLASS ACTION<br>VE READ THE TERMS AND CONDITIONS OF THE GUEST TICKET CONTRACT, AND THE PRIVACY POLICY,<br>ACCEPT ALL OF THE TERMS AND CONDITIONS STATED THEREIN. | IRTANT NOTICE: THESE ARE THE TERMS AND CONDITIONS OF THE LEGALLY BINDING CONTRACT BETWEEN YOU<br>SES S. de R.L., THIS TICKET CONTRACT CONTAINS SUBSTANTIAL PENALTIES FOR CANCELLATION, AS WEL<br>TATIONS OF LIABILITY, INCLUDING LIMITATIONS CONCERNING OUR LIABILITY FOR YOUR DEATH, ILLNESS OR INJU<br>TATIONS CONCERNING DAMAGE CLAIMS RELATING TO BAGGAGE AND PERSONAL PROPERTY. PLEASE READ ALL<br>CONDITIONS CAREFULLY, PARTICULARLY CLAUSES 11, 12 AND 27 GOVERNING LIMITS TO OUR LIABILITY, YOUR RIC<br>TRATE, CHOICE OF FORUM, AND YOUR WAIVER OF THE RIGHT TO SUE OR ARBITRATE IN A CLASS ACTION.<br>VE READ THE TERMS AND CONDITIONS OF THE GUEST TICKET CONTRACT, AND THE PRIVACY POLICY,<br>) ACCEPT ALL OF THE TERMS AND CONDITIONS STATED THEREIN. |

# 9. ONBOARD PAYMENT INFORMATION

Follow the on-screen instruction to enter a credit or debit card for payment for each guest in the suite. If each guest is going to use the same card, it is only necessary to enter the card details once, and you may assign multiple guests to that card at that time. After entering the card details, billing address and guests for whom the payment applies, check the authorize box and Save.

| AUTOMANUS PCHWEETEST MAITING SHITH                                                                                                    |                                                                                                    | Cond Information                                                                                                    | Silling Address<br>Plasse prior the biology address for pack much constrained or search and or search and or the                                                                                                    |
|----------------------------------------------------------------------------------------------------|----------------------------------------------------------------------------------------------------|----------------------------------------------------------------------------------------------------|----------------------------------------------------------------------------------------------------|
| Chose Payment Type<br>To rear purchase on total purchase, jou will react the pare is real<br>instrument purchase to purchase access. Call we want to the ac-<br>real encount buy the public of the access is called and the optimum<br>call down and buyers and Datase. Press state one of the optimum because<br>call down and buyers and Datase. Press state one of the optimum because<br>call down and buyers and Datase. Press state one of the optimum because<br>call down and buyers and Datase. Press state one of the optimum because<br>call down and buyers and Datases. Press state one of the optimum because<br>call down and buyers and the optimum because one of the optimum because<br>call down and buyers and buyers and buyers and buyers<br>call down and buyers and buyers and buyers and buyers<br>call down and buyers and buyers and buyers and buyers<br>call down and buyers and buyers and buyers<br>call down and buyers and buyers and buyers<br>call down and buyers and buyers and buyers<br>call down and buyers and buyers<br>call down and buyers and buyers<br>call down and buyers<br>call down | Leas This Regiment Professional for     Too may those to regime an individual and to part to the too too to the exception of the exception of the too and the exception of the too and the too and the too and the too and the too and the too and the too and the exception of the     Too and too too and the exception of the exception of the     Too and the exception of the exception of the     Too and the exception of the exception of the     Too and the exception of the | The form service of the service of the service of t | Address is the same as the care or you wrence in the Guard Registration Rom-<br>please of the the in-balance<br>same as the same same as the Same Territory of the Same Territory of |
| Cerd Information These events to increase to provide and to table or dis the functions  Commission Commission                                                                                                    | Elling Address<br>Press even the single soles to put region and read or statution. The<br>eldition a the soles is for any put element in the Durat Region on from,<br>press child the body loss.                                                                                                    | The second second secon | OTr     OTr     OTr     OTr     OTr     OTr     OTr                                                                                                    |
| CARD RUNNERS.<br>Explorise Des<br>Bollerite - V C Task - V<br>C CV                                                                                                    | COUNTRY OF RELATING.                                                                                                    | Prymeria Authorize occavilis cristises to overlate all induce in authorize occavilis cristises to overlate all induce in authorize occavity units and overlate and the occavity induce end to the occavity of the occentric of the occavity of the occentric of the occavity of the occentric of the occavity of the occentric of the occavity of the occentric of the occavity of the occentric of the occavity of the occavity occavity occavity occa | WINGTHEN<br>ONE SELECTED CARD, LARGE TO BE PERSONALLY LARLE FOR ALL OWARDS<br>FRAMA COURTER WAL CRETAIN FRILLITH DRIVENDER TO BE SELECTED<br>(BRE AND CONDITIONS, AUTOORGATION HOLDS ARE RELEASED RECOVERD<br>(BRE AND CONDITIONS, AUTOORGATION HOLDS ARE RELEASED RECOVERD)<br>AND MAY TAKE UP TO SE DAYS, PLEASE CONTACT HOLE CARD SSUDEFOR                                                                                                    |
|                                                                                                    | P PRATE DE POETAL CODE                                                                                                    |                                                                                                    | MT L L                                                                                                    |

#### 10. SECURITY PHOTO

Carefully read and follow the instructions for uploading each guest's photo, which will be used for security purposes each time you board or leave the ship. After you have uploaded a photo that meets all of the requirements, click Save.

| an 1 1/2 feet from the camera.<br>or neutral expression.<br>In or in the dark where face cannot be clearly seen.<br>photo. This holds also true for babies.<br>I condition prevents you from doing so.<br>I from the top of the hair and include shoulders.<br>current appearance.<br>Than 500 x 500 at 300dpi. |
|----------------------------------------------------------------------------------------------------|
| a                                                                                                    |

# 11. ARRIVAL TIME AT PORT

In order to account for physical distancing, we are staggering embarkation times for boarding. Please select a 30-minute window from the available options during which your party wishes to arrive and click Save\*.

| lick on the terminal arrival time to select |              |
|---------------------------------------------|--------------|
| SELECT ARRIVAL TIME                         | $\checkmark$ |
|                                             | SAVE         |

# 12. SAFETY VIDEO

To comply with SOLAS safety guidelines, guests must watch a brief 1-minute safety video in its entirety. After doing so, check the box acknowledging that you have done so and click the Save button to continue.

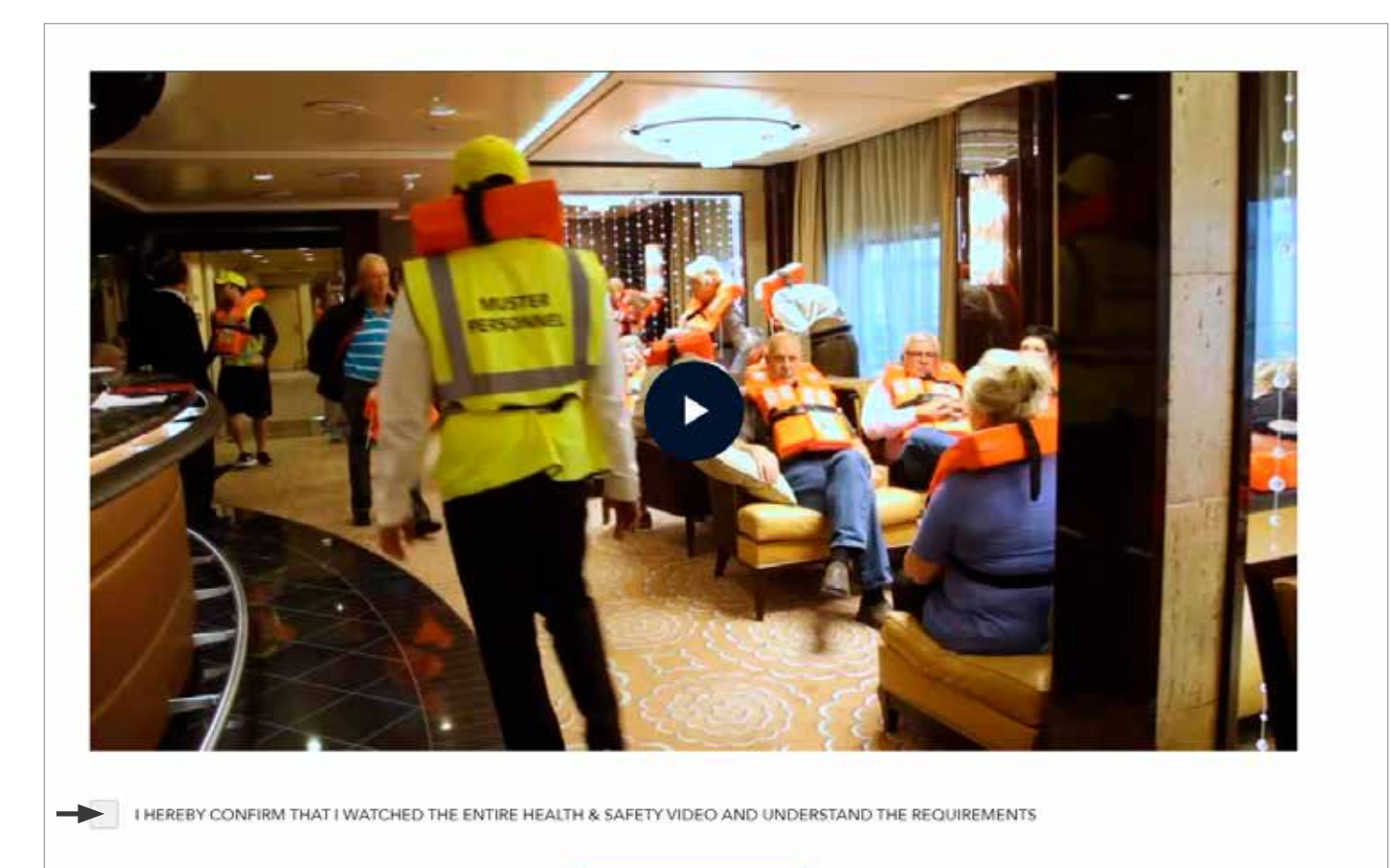

SAVE

#### 13. BOARDING PASS

After completing ALL of the sections above for ALL of the guests in your suite or stateroom, a Boarding Pass will be emailed within 24 hours to the email address(es) you provided via the Guest Registration step above. If you wish to send your Boarding Pass to a different email address, after all guests have completed all of the steps above, you may return to this section and provide a different email address.

| Boarding Party:                              | TESTUS PCHWEBTEST, TEST PCHWEBTEST |
|----------------------------------------------|------------------------------------|
| Booking Number:                              | 3164539                            |
| Ship:                                        | Marina                             |
| Sail Date:                                   | April 25, 2022                     |
| Sulte:                                       | 9029                               |
| You can manually resend a boarding pass afte | online check in has been completed |
|                                              |                                    |
| ENIMIL ADDITESS                              |                                    |
|                                              |                                    |
|                                              |                                    |
|                                              | SEND BOARDING PASS                 |
|                                              |                                    |

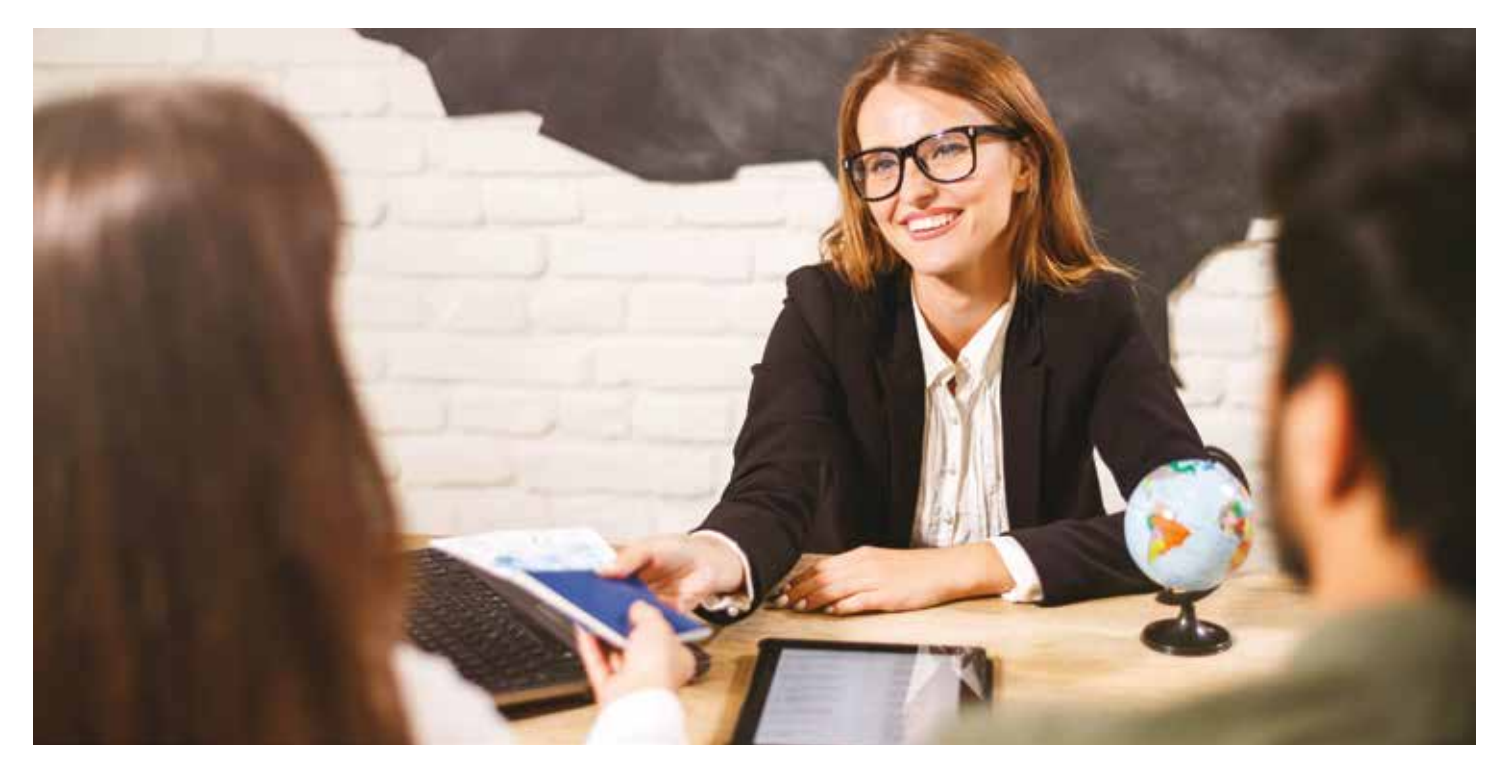

Should you have any questions while completing the Online Check-In process, please call Guest Services at 855-OCEANIA (855-623-2642) or your Travel Advisor.